## Como atualizar email no Portal de Educação:

1. Acesse o Portal de Educação através do sitio: (<u>www.portaldeeducacao.eb.mil.br</u>) em seu navegador e Clique em Login .

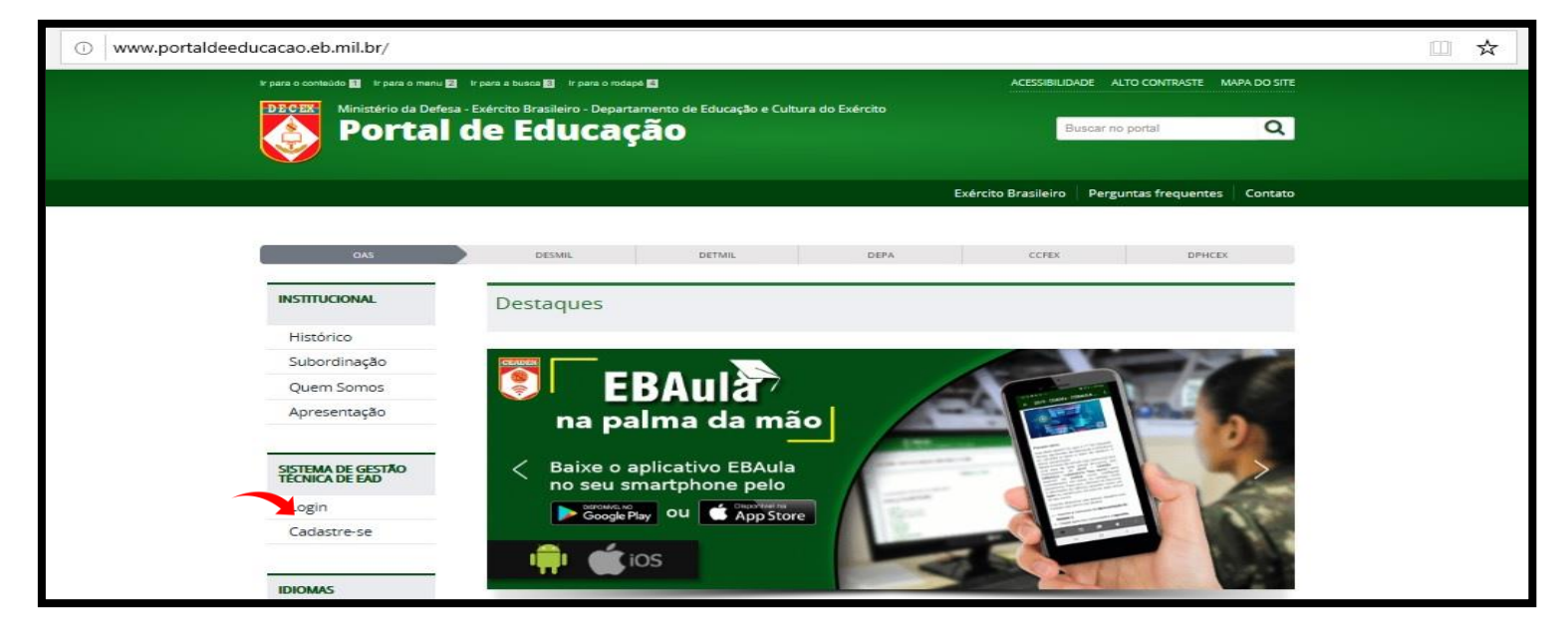

2. Acesse sua conta, inserindo sua identidade, senha e clique em enviar para carregar a página. Selecionar o curso/estágio na página seguinte;

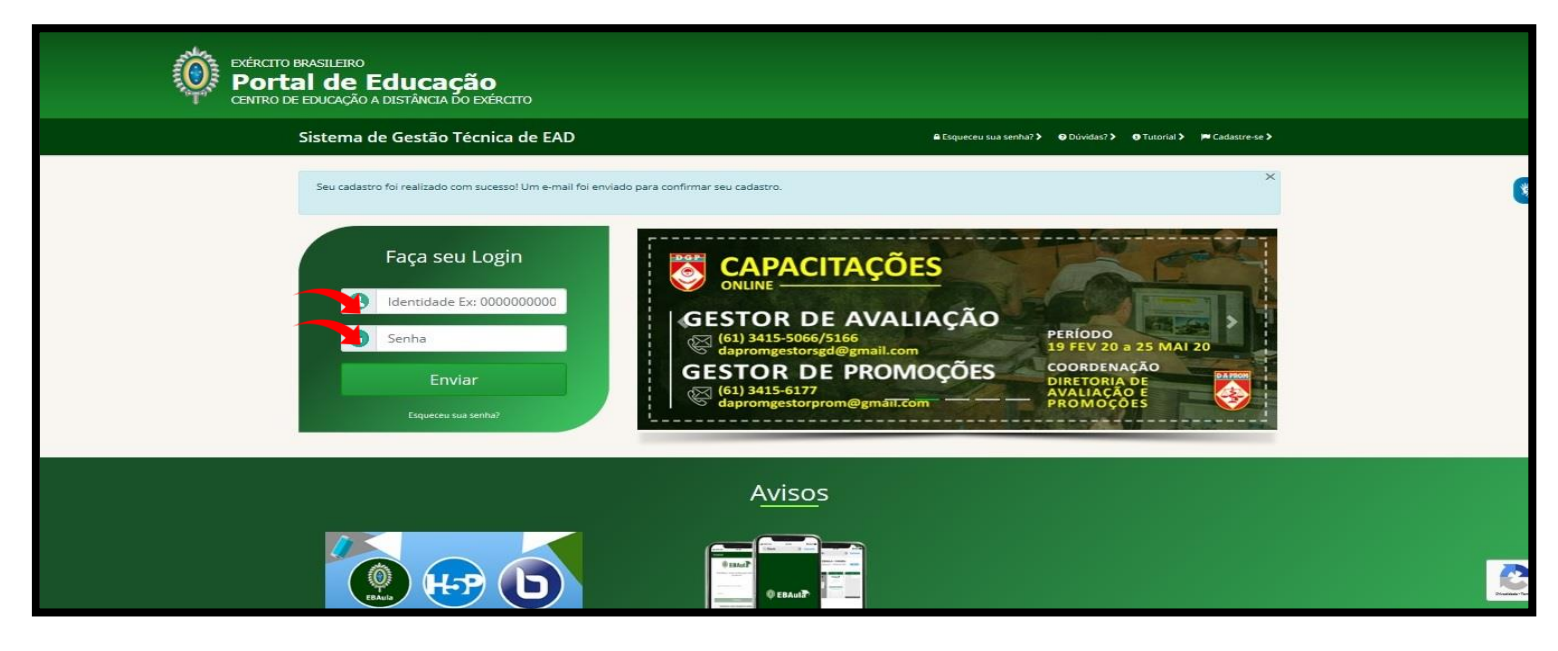

## 3. Selecionar o ícone "Meu Perfil" no Painel do usuário

| $\leftarrow$ | → Ů ŵ ⊡ w | ww.portaldeeducacao.eb.mil.br/academico/in                                    | dex.php?a=dashboard&msg=       | bemvindo                                        |                                    |              |             |   | ☆ | 造 | l~ | ¢.  |   |
|--------------|-----------|-------------------------------------------------------------------------------|--------------------------------|-------------------------------------------------|------------------------------------|--------------|-------------|---|---|---|----|-----|---|
|              |           | BRASIL                                                                        |                                | Simplifique! Partie                             | ipe Acesso à informação            | Legislação ( | Canais 🚺    |   |   |   |    |     |   |
|              |           | o Brasileiro<br><b>tal de Educação</b><br>de educação a distância do exército |                                |                                                 |                                    |              |             | Ω |   |   |    |     |   |
|              |           | Sistema de Gestão Técnica de EAI                                              | D                              |                                                 |                                    |              |             | • |   |   |    |     |   |
| *            |           | Seja bem vindo ao Sistema de Gestão Técnica de EAD!                           |                                |                                                 |                                    |              |             | × |   |   |    |     | * |
|              |           | Painel do Usuário                                                             |                                |                                                 |                                    |              |             |   |   |   |    |     |   |
|              |           | Salas de Aula                                                                 | Inscrições 🗸                   |                                                 | Meus Concursos                     | N            | Aeus Cursos |   |   |   |    |     |   |
|              |           |                                                                               |                                | L.                                              |                                    |              |             |   |   |   |    |     |   |
|              |           |                                                                               |                                | Manual                                          |                                    |              |             |   |   |   |    |     |   |
| Ф            |           |                                                                               |                                |                                                 |                                    |              |             |   |   |   |    | 101 |   |
|              |           |                                                                               | Copyright © 2017 - 2020   Exér | cito Brasileiro - <b>Cestro d</b><br>Versão 2.0 | e Educação a Distância do Exército | •            |             |   |   |   |    |     |   |

4. Atualize seu email (ativo) na caixa de email, insira sua senha e clique em salvar.

| Ó | xército BRASILEIRO<br>Portal de Educação<br>Entro de Educação a distância do exército |
|---|---------------------------------------------------------------------------------------|
|   | Sistema de Gestão Técnica de EAD                                                      |
| * | Perfil do Usuario                                                                     |
| Ð | Nome MARCOS                                                                           |
|   | SobreNome ANTONIO DE ANDRADE                                                          |
| • | Login 0195044631                                                                      |
| ß | Nome de Guerra ANDRADE                                                                |
|   | QMS QAO MNT COM - QAO - ORIUNDO DA QMS MANUTENÇÃO DE COMUNICAÇÕES                     |
|   | Perfil Usuário                                                                        |
| Q | E-Mail andradetefe@gmail.com                                                          |
|   | Senha inha<br>(alfanumérico com mínimo 8 caracteres)                                  |
|   | Confirmação de Senha Confirmação de Senha                                             |
|   |                                                                                       |
|   |                                                                                       |
|   |                                                                                       |
|   |                                                                                       |

5. Acesse o Portal de educação com o novo email cadastrado.